## P\_LBR2 EPAF

This EPAF cannot be used if the two effective dates that you will be changing crosses a fiscal year end. The second effective date cannot be July 1.

| ×     | Electronic F  | Personnel Action NOAEPAF                | 9.1 (Z | DEVL)           |        |    |                  | Å  | * |  |
|-------|---------------|-----------------------------------------|--------|-----------------|--------|----|------------------|----|---|--|
| Pen   | ding Change:  | ✓                                       |        | Proxy For:      |        |    | Weiting          | Go |   |  |
|       | Ouery Date:   | Han Solo                                | •••    | Last Paid Date: |        | [] | waiting          |    |   |  |
| Appro | wal Category: | P_LBR2<br>Multiple Pavroll Labor Change | s.     | Approval Type:  | P_LABR |    | $\triangleright$ |    |   |  |
|       | Position:     |                                         |        | Suffix:         |        |    |                  |    |   |  |

1. Access NOAEPAF screen

**ID:** Enter the A number of the employee

Transaction: Skip this field. The system will generate the transaction number when you save it.

**Query Date:** Enter the first effective date you will be changing the labor index. (The first date you want the index to change.) <u>It must be AFTER the lasted paid date</u>.

Approval Category: Enter P\_LBR2

Approval Type: This field will default the first page for you.

**Position:** Click on the arrow next to the field. Click on List of Employee's Jobs. Choose the employee's position number that you want to change the index on.

**Suffix:** Enter the suffix of the position number. This should default for you if you chose the position number above from the search box.

## 2. Next Section / Go (Alt+PgDn).

| Approva<br>Position                                                                                                    | Approval Category: P_LBR2 Multiple Payroll Labor Changes Approval Type: P_LABR Labor Distribution Process Position: P05123 Wage Hourly Suffix: 00 |          |              |           |           |          |          |            |       |       |         |           |            |
|----------------------------------------------------------------------------------------------------|----------------------------------------------------------------------------------------------------|----------|--------------|-----------|-----------|----------|----------|------------|-------|-------|---------|-----------|------------|
| Transaction         Default Earnings         Job Labor Distribution         Routing         Other Information and Comments |                                                                                                    |          |              |           |           |          |          |            |       |       |         |           |            |
| • CURRE                                                                                                    | 🝷 CURRENT JOB LABOR DISTRIBUTION 🕢 💽 Insert 📮 Delete 📲 Copy   🌪 Filter                                                                            |          |              |           |           |          |          |            |       |       |         |           |            |
|                                                                                                    | Effective Date 02/01/2016                                                                                                    |          |              |           |           |          |          |            |       |       |         |           |            |
| COA                                                                                                    | Index                                                                                                    | Fund     | Organization | Account   | Program   | Activity | Locatio  | on Project |       | Cost  | Percent | Enc End D | )ate       |
|                                                                                                    |                                                                                                    |          |              |           |           |          |          |            |       |       |         |           |            |
| К ৰ                                                                                                    | 1 of 1 🕨                                                                                                    | ▶ 4      | ✓ Per Page   |           |           |          |          |            |       |       |         | Rec       | ord 1 of 1 |
| • NEW J                                                                                                    | DB LABOR DIST                                                                                                    | RIBUTION |              |           |           |          |          |            | 🕂 Ins | ert   | Delete  | Copy      | 🗨 Filter   |
|                                                                                                    | Effective Date * 02/01/2016                                                                                                    |          |              |           |           |          |          |            |       |       |         |           |            |
| CO4 *                                                                                                    | Index                                                                                                    | Fund *   | Organizati   | Account * | Program * | Activity | Location | Project    | Cost  |       | Percent | * Enc End | Date       |
| U                                                                                                    | A05289                                                                                                    | 100219   | E01826       | 625300    | 3030      |          |          |            |       |       | 100.0   | 0         |            |
|                                                                                                    |                                                                                                    |          |              |           |           |          |          |            | Tota  | I Per | . 100.0 | 0         |            |
|                                                                                                    | 1 of 1 🕨                                                                                                    | ▶ 4      | ✓ Per Page   |           |           |          |          |            |       |       |         | Rec       | ord 1 of 1 |

Effective Date: This first effective change date needs to match the query date.

**Index(s):** Enter the new index number(s). You will need to re-enter the account code(s). Percent must total 100%.

- 3. Save by clicking F10 or clicking on the save icon on the bottom of the page on the right hand side.
- 4. Click on the Tools menu and select Next Action. Click Go or Next Section.
- 5. Click **Tools** and select "**Next Action**" (near the bottom) OR Click **Start Over** or press F5. Change the Approval Type Field to P\_LBR2
- 6. Click Go / Next Section (Alt+PgDn).

| Approva                    | Approval Type: * P_LBR2 Labor Distribution Process x2 |                |              |             |           |            |               |           |        |      |         |                |        |
|----------------------------|-------------------------------------------------------|----------------|--------------|-------------|-----------|------------|---------------|-----------|--------|------|---------|----------------|--------|
| Position                   | P05123                                                |                | Wag          | e Hourly Su | uffix: 00 |            |               |           |        |      |         |                |        |
| Transa                     | ction Def                                             | fault Earnings | Job Labor D  | istribution | Routing   | Other Info | rmation and ( | Comments  |        |      |         |                |        |
| - CURRE                    | r CURRENT JOB LABOR DISTRIBUTION                      |                |              |             |           |            |               |           |        |      |         |                |        |
|                            | Effective Date 02/01/2016                             |                |              |             |           |            |               |           |        |      |         |                |        |
| COA                        | Index                                                 | Fund           | Organization | Account     | Program   | Activity   | Locatio       | n Project | t      | Cost | Percent | Enc End Date   |        |
|                            |                                                       |                |              |             |           |            |               |           |        |      |         |                |        |
| К ┥                        | 1 of 1 🕨                                              | ▶ 4            | ✓ Per Page   |             |           |            |               |           |        |      |         | Record         | 1 of 1 |
| <ul> <li>NEW JC</li> </ul> | OB LABOR DIST                                         | RIBUTION       |              |             |           |            |               |           | 🛨 Inse | ert  | Delete  | 🗖 Copy   🎈     | Filter |
|                            | Effective Date * 02/01/2016                           |                |              |             |           |            |               |           |        |      |         |                |        |
| COA *                      | Index                                                 | Fund *         | Organizati / | Account *   | Program * | Activity   | Location      | Project   | Cost   |      | Percent | * Enc End Date | е      |
| U                          | A05289                                                | 100219         | E01826 (     | 625330      | 3030      |            |               |           |        |      | 100.0   | 0              |        |
|                            |                                                       |                |              |             |           |            |               |           | Tota   | Per  | . 100.0 | 0              |        |
| К <                        | 1 of 1 🕨                                              | ▶ 4            | ✓ Per Page   |             |           |            |               |           |        |      |         | Record         | 1 of 1 |

**Effective Date:** Enter the second date you want the index's to change. The two dates listed on this EPAF can't cross fiscal years.

**Index(s):** Enter the new index number(s). You will need to re-enter the account code(s). Percent must total 100%.

- 7. Save by clicking F10 or clicking on the save icon on the bottom of the page on the right hand side.
- 8. Click on the **Routing tab**.

| Approval Type: * P_LBR2 Labor Distribution pcess x2                                  |                                     |                  |         |    |                 |         |              |                     |          |       |              |   |
|--------------------------------------------------------------------------------------|-------------------------------------|------------------|---------|----|-----------------|---------|--------------|---------------------|----------|-------|--------------|---|
| Position: P05                                                                        | 123                                 |                  |         |    | Wage Hourly S   |         |              |                     |          |       |              |   |
| Transaction Default Earnings Job Labo                                                |                                     |                  |         |    | or Distribution | Routing | Other Inform | nation and Comments |          |       |              |   |
| r ROUTING                                                                            |                                     |                  |         |    |                 |         |              |                     | Delete   | Copy  | 🗨 Filter     |   |
| Origina                                                                              | Originator ID A01497948 Leah Gunter |                  |         |    |                 |         |              |                     |          |       |              |   |
| Level Code *                                                                         |                                     |                  | Jser ID |    | Name            |         |              | Required Action *   | Queue S  | tatus | Action Date  | ) |
| HHOME                                                                                |                                     | 20               | A000148 | 96 | David H Olsen   |         |              | Approval            | In Queue |       |              |   |
| HR                                                                                   |                                     | 80               |         |    |                 |         |              | Approval            | In Queue |       |              |   |
| APPLY                                                                                |                                     | <mark>9</mark> 5 |         |    |                 |         |              | Apply               | In Queue |       |              |   |
| <                                                                                    |                                     |                  |         |    |                 |         |              |                     |          |       |              | > |
| Image: Market of 1         Image: Market of 1         Per Page         Record 1 of 3 |                                     |                  |         |    |                 |         |              |                     |          |       |              |   |
|                                                                                      |                                     |                  |         |    |                 |         |              |                     |          |       | <b>0</b>   D |   |

Routing indicates who must approve this EPAF before it is applied. The Level Codes will default for you, but you must fill in the approvers. (For help in making your approvers default as well, contact the HR Banner Help Desk.)

**User ID:** If you don't know the A numbers of your approvers, you must search for them by clicking search button under "User ID."

**HHOME:** Select your department head/director.

- 9. Save by clicking F10 or clicking on the save icon on the bottom of the page on the right hand side.
- 10. Click on the **Other Information and Comments** tab.

| Approval Type: * P_LBF Position: P05123 | 2                          | Labor Distril        Wage Hourly     Su | oution Proce | ss x2                          |          |        |      |             |
|-----------------------------------------|----------------------------|-----------------------------------------|--------------|--------------------------------|----------|--------|------|-------------|
| Transaction Defau                       | ılt Earnings               | Job Labor Distribution                  | Routing      | Other Information and Comments |          |        |      |             |
| OTHER INFORMATION                       |                            |                                         |              | •                              | + Insert | Delete | Copy | 🌪 Filter    |
| COMMENTS                                |                            |                                         |              |                                | 🛨 Insert | Delete | Copy | 🗨 Filter    |
| Comments                                | To change li<br>Wendy 7/56 | ndex for Feb and March.<br>52           |              |                                |          |        |      |             |
| ◀ 1 of 1 ► )                            | 10                         | V Per Page                              |              |                                |          |        | Rec  | cord 1 of 1 |

Add comments. Explain what you are doing with this EPAF. <u>The comments are what approvers rely on to</u> <u>know what an EPAF is for, so put all the information you can into the comments.</u> Include your name and phone number in case anyone has questions.

11. Save: Press F10 or click on the save icon.

| Electronic Personnel Action NOAEPAF 9.1 (ZDEVL)                                                                                                    | A *                 |  |  |  |  |
|----------------------------------------------------------------------------------------------------|---------------------|--|--|--|--|
| Pending Change: Proxy For:                                                                                                    | Q Search            |  |  |  |  |
| ID: A02214575 Han Solo Transaction: 1065331 Waiting                                                                                                    | ACTIONS             |  |  |  |  |
| Query Date:     02/01/2016                                                                                                    | Refresh             |  |  |  |  |
| Approval Category: * P_LBR2 Multiple Payroll Labor Changes                                                                                                    | Export Shift+       |  |  |  |  |
| Approval Type: * P_LBR2 Labor Distribution Process x2                                                                                                    | Print               |  |  |  |  |
| Position: P05123 Wage Hourly Suffix: 00                                                                                                    |                     |  |  |  |  |
| Transaction         Default Earnings         Job Labor Distribution         Routing         Other Information and Comments                                                                                                    | Clear Record Shift+ |  |  |  |  |
| r TRANSACTION                                                                                                    | Clear Data Shift+   |  |  |  |  |
| I Status Field Name Current Value New V                                                                                                    | Item Properties     |  |  |  |  |
| C                                                                                                    | Display ID Image    |  |  |  |  |
| I of 1         I         I </td <td>OPTIONS</td> | OPTIONS             |  |  |  |  |
|                                                                                                    | Transaction         |  |  |  |  |
| r APPROVER                                                                                                    | Submit Transaction  |  |  |  |  |

12. To finish to EPAF, go back to the Transaction tab (or Tools > Transaction) and click on **Tools** > **Submit Transaction**.

| ×       | Electronic Personnel Action NOAEPAF 9.1 (ZDEVL)            | ÷      | ADD    | 2 | RETRIEVE    |              |  |
|---------|------------------------------------------------------------|--------|--------|---|-------------|--------------|--|
| Pending | Change: Proxy For: ID: A02214575 Han Solo Transaction: 106 | 532 Pe | ending | 0 | Transaction | n submitted. |  |
| Query D | ate: 01/01/2016 Last Paid Date:                            |        |        |   |             |              |  |

**13. Check for a Pending Status.** When your EPAF is submitted, the transaction status will change to Pending and move to your first approver's queue. If it does not change to Pending, there is something keeping your EPAF from submitting. And an Errors screen will come up. If you cannot figure out why it won't submit, contact the HR Banner Help Desk.